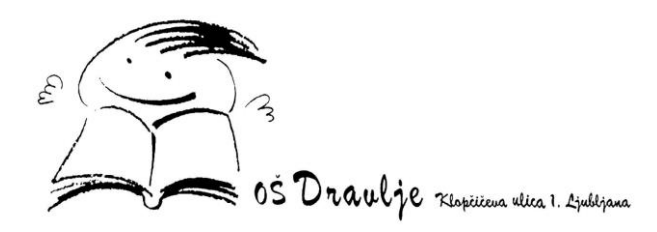

## SPLETNA PRIJAVA ZA JUTRANJE VARSTVO IN PODALJŠANO BIVANJE

Starši se na portal LoPolis prijavite tukaj -> <u>https://www.lopolis.si/</u>\_z uporabniškim imenom oz. elektronski naslovom in geslom.

Informacije na desni strani ekrana:

- od kdaj do kdaj so prijave odprte,
- kontaktni osebi in njun elektronski naslov,
- več informacij o ponudbi, npr. čas prihoda v jutranje varstvo ali čas odhoda iz podaljšanega bivanja.

1. ZAČETEK: iz levega menija je potrebno izbrati možnost Predmeti/Dejavnosti:

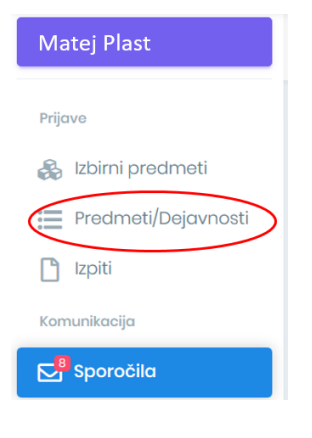

## 2. PONUJENI PREDMETI: na sredini boste videli podobno sliko, kot jo lahko vidite spodaj:

| 🕽 Sara 🗲 Predmeti/Dejavnosti |            |                                |              |
|------------------------------|------------|--------------------------------|--------------|
| Naziv                        | Prijava za | Rok prijave                    | Prijave      |
| PODALJŠANO BIVANJE           | 2024/25    | Prijavo so odprte do 17.5.2024 | 🗙 Ni prijave |
| POPOLDANSKO VARSTVO          | 2024/25    | Prijavo so odprte do 17.5.2024 | 🗙 Ni prijave |
| JUTRANJE VARSTVO             | 2024/25    | Prijavo so odprte do 17.5.2024 | × Ni prijave |

Kaj točno boste videli, je odvisno od tega, kateri razred bo obiskoval vaš otrok v šolskem letu 2024/2025.

S klikom na predmet uredite prijavo.

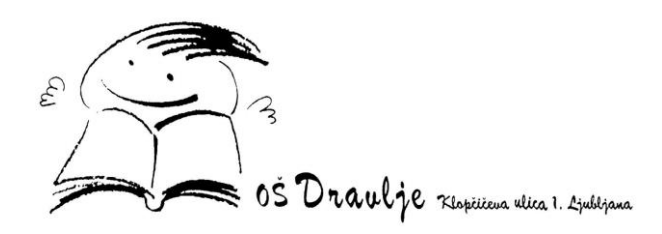

3. IZBOR: S klikom na modro puščico ob ponujenem predmetu izberete predmet in le-ta se bo

## premaknil višje:

| JUTRAN         | IE VARSTVO              |                          |                    |                  |            | 1        |
|----------------|-------------------------|--------------------------|--------------------|------------------|------------|----------|
| Za prijavo izi | berite predmet/dejavno. | st izmed ponujenii       |                    |                  |            |          |
| • 2eleno       | 🛈 Število ur na teden   | O Dodatne informacije    | ∧ Premakni višje   | ✓ Prematok pižje | × Odstrani |          |
| Ponujen        | i predmeti/deja         | vnosti                   |                    |                  |            |          |
| 0 Jutra        | nje varstvo             |                          |                    |                  |            | <u>^</u> |
| ∧ Dodaj m      | ned želene 🛛 🔺 Dodoj m  | ned rezervne 🕜 Število L | r na teden 🛛 🗘 Dod | atne informacije |            |          |

**4. VNOS PRIHODOV IN ODHODOV:** Po opravljenem izboru jutranje varstva ali podaljšanega bivanja, se pomaknete po ekranu nekoliko navzdol, kjer se nahajajo **polja za vnos prihodov in odhodov**, ki jih **morate nujno izpolniti.** 

**POMEMBNO**: **Ob prijavi za jutranje varstvo vnesete le prihode, za podaljšano bivanje pa morate vnesti odhode**, na kar vas opozori napis v modrem okviru pod naslovom Prihodi in odhodi.

- JUTRANJE VARSTVO (1. do 3. razred) Čas prihoda v jutranje varstvo je med 6:15 in 8:00.
- PODALJŠANO BIVANJE (1. do 5. razred) Čas odhoda iz podaljšanega bivanje je ob: 13:00 (po kosilu), 14:35, 15:25 ali 16:15.
- POPOLDANSKO VARSTVO (1. do 5. razred) Čas odhoda iz popoldanskega varstva je med 16:15 in 16:45.

Prihodi in odhodi Vnašanje prihodov in odhodov je omogočeno pri izboru Jutranjega varstva in Podaljšanega bivanja. V polje **prihod** vnesite uro prihoda v Jutranje varstvo, v polje **odhod** pa uro odhoda iz Podaljšanega bivanja. PRIHOD VNESETE PRI PRIJAVI **ODHOD VNESETE PRI PRIJAVI** NA PODALJŠANO BIVANJE. NA JUTRANJE VARSTVO. Prihod Odhod ( 06:30 Ponedeljek 16:15 Prihod Odhod ① 07:00 14:35 Torek Odhod Prihod 07:15 14:35 Sreda Prihod Odhod Četrtek 07:30 15:25 Prihod Odhod Petek ( 07:30 (L) 13:00

T 01 444 00 20 | F 01 444 00 20 | E tajnistvo@osdravlje.si | W http://www.osdravlje.si | DŠ 79401392

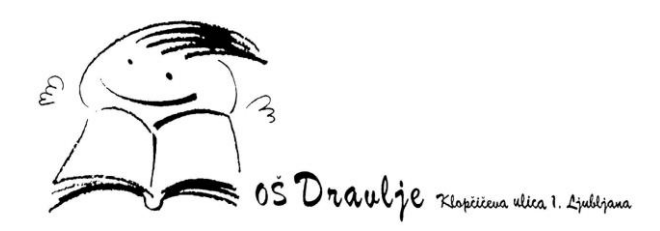

**PRIMER:** Če bo učenec obiskoval JV in PB, najprej izpolnite prijavo za JV, kamor vnesete prihode, odhode pustijo prazne. Kliknete gumb **Shrani**. Nato se prestavite na ponudbo za OPB, kjer vnesete odhode, prihodi so vidni že s ponudbe za JV. Ko vnesete odhode, kliknete gumb **Shrani**. Na ta način vnesete prihode in odhode za JV in OPB.

V polje pod naštetimi dnevi **OBVEZNO vnesete osebe z IMENOM IN PRIIMKOM, ki lahko učenca pospremijo v šolo in domov**. Ta podatek vnesete samo 1 x saj je opomba za JV in OPB skupna. Ko imate vse podatke vpisane, uporabite gumb **Shrani** na dnu strani, da vse shrani.

| Osebe, ki lahko<br>Metka Lev, Mil | učenca pospremijo v šolo in domov |  |
|-----------------------------------|-----------------------------------|--|
| IVIELKA LEV, IVII                 | la Kuvac,                         |  |
|                                   |                                   |  |
|                                   |                                   |  |
|                                   |                                   |  |
| 🖬 Shrani                          |                                   |  |

**5. ZAKLJUČEK:** Po opravljenem izboru, s klikom na možnost **Predmeti/Dejavnosti** iz levega menija vidite svoj izbor:

| Sara > Predmeti/Dejavnosti |            |                                |             |
|----------------------------|------------|--------------------------------|-------------|
| Naziv                      | Prijava za | Rok prijave                    | Prijave     |
| JUTRANJE VARSTVO           | 2024/25    | Prijavo so odprte do 17.5.2024 | 🗸 Prijava   |
| PODALJŠANO BIVANJE         | 2024/25    | Prijavo so odprte do 17.5.2024 | 🗸 Prijava   |
| POPOLDANSKO VARSTVO        | 2024/25    | Prijavo so odprte do 17.5.2024 | 🗙 Ni prijav |